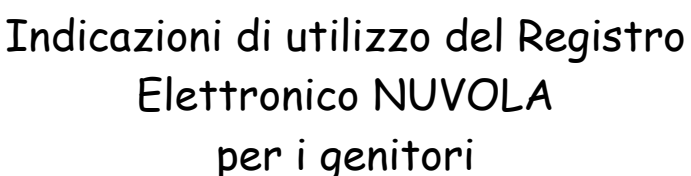

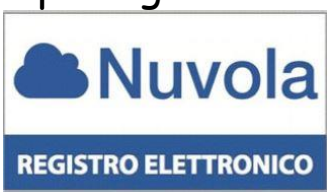

Il Registro Elettronico Nuvola di Madisoft è un servizio Internet in uso nelle classi dell'Istituto Comprensivo di Maniago, della scuola dell'infanzia, primaria e secondaria, attraverso il quale tutte le famiglie potranno visualizzare in tempo reale informazioni sull'andamento scolastico dei propri figli: gli argomenti di lezione, i compiti assegnati, <u>i</u> voti per materia, prenotazione dei colloqui (SOLO PER LA SECONDARIA), le assenze, le circolari, la scheda di Valutazione Quadrimestrale.

Per un ottimale utilizzo del registro elettronico, Nuvola consiglia di utilizzare il browser gratuito Google Chrome.

È possibile scaricarlo seguendo il seguente link: <u>https://www.google.com/chrome/</u>

## IL PRIMO ACCESSO A NUVOLA

 Accedere al sito web dell'Istituto <u>http://www.icmaniago.it/</u> e cliccare sulla voce "Registro Elettronico" presente nella barra centrale in alto

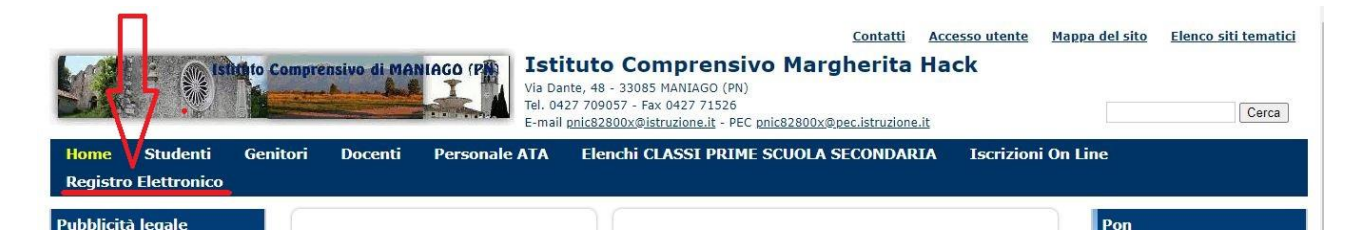

oppure collegarsi al sito: https://nuvola.madisoft.it/login 2. Comparirà la seguente schermata dove dovranno essere inseriti il NOME UTENTE e la PASSWORD che sono stati forniti dalla Segreteria ed effettuare il **Login** 

| Inser  | risci le tue credenziali |
|--------|--------------------------|
| Nom    | ne utente                |
| Pass   | word                     |
| 🕜 Bise | ogno di aiuto? Login     |
|        | Credenziali dimenticate? |
|        | Oppure                   |
| 6      | Accedi con Google        |

3. Al primo accesso il sistema chiederà di modificare obbligatoriamente la password provvisoria. Si raccomanda la massima attenzione ai caratteri maiuscolo e minuscolo. Si consiglia di scegliere una password di facile memorizzazione e di conservarla con cura.

| La tu<br>sicuri<br>attua<br>clicca | a password è scaduta oppure non è mai stata cambiata da te. Per motivi di<br>ezza è opportuno cambiare la propria password inserendo la propria password<br>le e scogliendo una nuova password. Se non ricordi la tua password attuale<br>sui link "Credenziali dimenticate". |
|------------------------------------|----------------------------------------------------------------------------------------------------|
| La nu                              | iova password deve rispettare le seguenti regole                                                                                                    |
| :                                  | almeno 8 caratteri<br>almeno un carattere speciale, 1-7965&, sono alcuni esempi di caratteri speciali<br>ublizzabili<br>almeno un carattere maiuscolo ed uno minuscolo<br>almeno un numero.                                                                                   |
| Passv                              | word attuale *                                                                                                    |
| Nuov                               | a password *                                                                                                    |
| Confi                              | erma nuova password *                                                                                                    |
|                                    | Cambia la mla password                                                                                                    |
| -                                  |                                                                                                    |

La password deve essere cambiata ogni 3 mesi, secondo le disposizioni di legge sulla Privacy (perciò alla scadenza il sistema propone obbligatoriamente la schermata per cambiare la password).

Una volta conclusa questa operazione, sarete all'interno di Nuvola.

Se si vuole si può modificare anche il nome utente di accesso: sarà sufficiente cliccare sul pulsante con l'icona a forma di mezzobusto, in alto a destra, e selezionare la voce "Profilo"

| Cerca Q                               | Area tutoro          |                   | 🛔 Profilo 🔫       |
|---------------------------------------|----------------------|-------------------|-------------------|
| 🗑 Dati Tutore - Alunno 🔹              | Area tutore          |                   | 🔦 Cambio password |
| & Assenze                             |                      |                   | I News            |
| ₫ Voti •                              | 1                    | Dove vuoi andare? | ? Help            |
| # Note                                |                      |                   | 😁 Esci            |
| 🛱 Calendario                          | A                    |                   |                   |
| 😂 Argomenti - eventi -<br>documenti * | 2                    |                   | R)                |
| 🕏 Documenti                           |                      | <u> /</u>         |                   |
| ? Questionari                         | Dati Tutore - Alunno | Assenze           | Voti              |
| 🔾 Colloqui                            |                      |                   |                   |
| 🖨 Modulistica                         |                      |                   |                   |
| Bacheche                              |                      |                   |                   |

Controllare o inserire anche l'email che sarà utilizzata per l'eventuale recupero delle credenziali.

N.B. IL RECUPERO DELLE CREDENZIALI dimenticate può essere fatto in qualsiasi momento attraverso la funzionalità presente nella pagina di login cliccando su pulsante in basso "credenziali dimenticate?"

| la Nuvola                    |
|------------------------------|
| Inserisci le tue credenziali |
| Nome utente                  |
| Password                     |
| Bisogno di aiuto?     Login  |
| Credenziali dimenticate?     |
| Oppure                       |
| G Accedi con Google          |

È possibile effettuare il recupero sia della password che del nome utente.

Per il recupero della password inserire il nome utente - effettuare il controllo "non sono un robot" - e cliccare su "richiedi password"; il sistema avvisa dell'invio in automatico di una e-mail all'indirizzo di posta elettronica per il recupero della password.

N.B. Se non arriva nessun messaggio significa che:

- l'email si trova nella posta indesiderata o Spam (VERIFICARE)

- l'email del profilo Nuvola non coincide con quella fornita alla scuola: <u>solo in questo caso</u> <u>contattare la segreteria della scuola.</u>

# COSA VISUALIZZA IL TUTORE DELL'ALUNNO Scuola primaria

- Assenze
- Argomenti, eventi, documenti
- Bacheca
- Documenti
- Questionari
- Modulistica

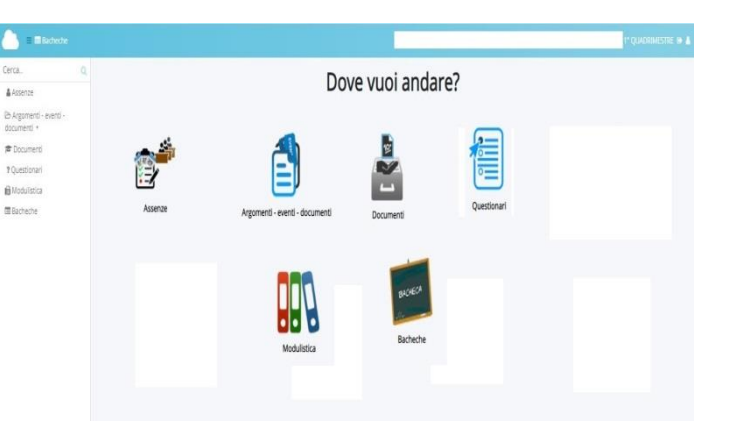

Annotazioni

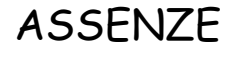

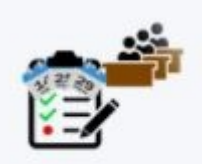

Cliccando su ASSENZE è possibile consultare in tempo reale il report delle assenze dell'alunno e di <u>GIUSTIFICARLE</u> seguendo la seguente procedura:

Assenze

| 7 HELP                                                              |                                                                                         | -                                                                                                    |
|---------------------------------------------------------------------|-----------------------------------------------------------------------------------------|----------------------------------------------------------------------------------------------------|
| Mes//Giorni 1 2 3 4 5 6 7 8 9                                       | 10 11 12 13 14 15 16 17 18 19 20 21 22 23 24 25                                         | 26. Z Datha all a saccord                                                                                                    |
| Settembre                                                           |                                                                                         | Dettagilo assenza                                                                                                    |
| Ottobre                                                             |                                                                                         |                                                                                                    |
| Novembre                                                            |                                                                                         | Dettagno assenza                                                                                                    |
| Dicembre                                                            |                                                                                         |                                                                                                    |
| Gennaio                                                             |                                                                                         |                                                                                                    |
| Marzo                                                               |                                                                                         |                                                                                                    |
| Aprile                                                              |                                                                                         | Alunno                                                                                                    |
| Maggio A                                                            |                                                                                         | Data                                                                                                    |
| Giugno                                                              |                                                                                         | Data                                                                                                    |
|                                                                     |                                                                                         | Turno                                                                                                    |
|                                                                     |                                                                                         |                                                                                                    |
|                                                                     |                                                                                         | Тіро                                                                                                    |
| questo punto clicco                                                 | are sulla "A" e si apre il dettaglic                                                    | Tipo<br>Orario Ingresso                                                                                                    |
| questo punto clicco                                                 | are sulla "A" e si apre il dettaglic                                                    | Tipo<br>Orario ingresso<br>Orario uscita                                                                                               |
| questo punto clicco<br>ell'assenza come mo                          | are sulla "A" e si apre il dettaglic<br>strato in figura, quindi cliccare               | Tipo<br>Orario ingresso<br>Orario uscita<br>Tipo assenza (ritardo, uscita)                                                             |
| questo punto clicco<br>ell'assenza come mo<br>ull'icona azzurra "G] | are sulla "A" e si apre il dettaglic<br>strato in figura, quindi cliccare<br>CUSTIFICA" | Tipo<br>Orario ingresso<br>Orario uscita<br>Tipo assenza (ritardo, uscita)<br>Giustificata?                                            |
| questo punto clicco<br>ell'assenza come mo<br>ull'icona azzurra "G] | are sulla "A" e si apre il dettaglic<br>strato in figura, quindi cliccare<br>CUSTIFICA" | Tipo<br>Orario ingresso<br>Orario uscita<br>Tipo assenza (ritardo, uscita)<br>Giustificata?<br>Data giustificazione                    |
| questo punto clicco<br>ell'assenza come mo<br>ull'icona azzurra "G] | are sulla "A" e si apre il dettaglic<br>strato in figura, quindi cliccare<br>CUSTIFICA" | Tipo<br>Orario Ingresso<br>Orario uscita<br>Tipo assenza (ritardo, uscita)<br>Giustificata?<br>Data giustificazione<br>Tipo giustifica |

3. Mettere la spunta su "GIUSTIFICATA" e selezionare il tipo di giustifica (motivi di famiglia, salute...) dal menù a tendina e SALVARE

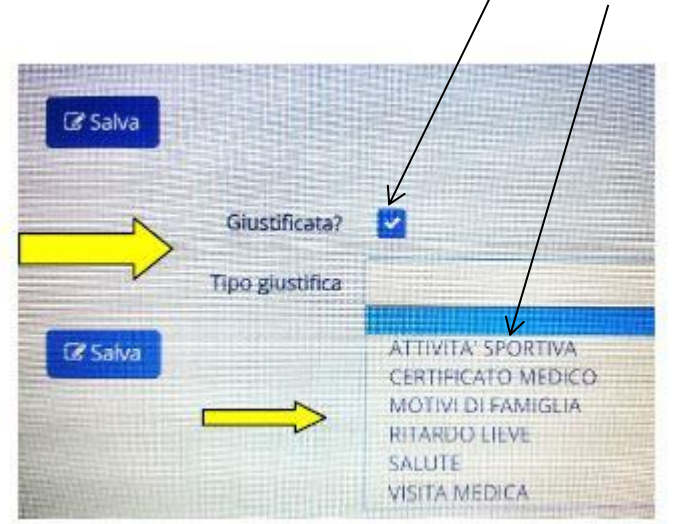

N.B Si ricorda che nel caso di Motivi di Salute e necessario far pervenire alla scuola L'AUTODICHIARAZIONE CARTACEA.

LE ASSENZE SARANNO INSERITE ESCLUSIVAMENTE DAI DOCENTI AL MOMENTO DELL'APPELLO. I GENITORI DOVRANNO POI GIUSTIFICARLE.

Ogni assenza che viene giustificata non sarà più di colore rosso ma verde con accanto una G che sta per GIUSTIFICATA

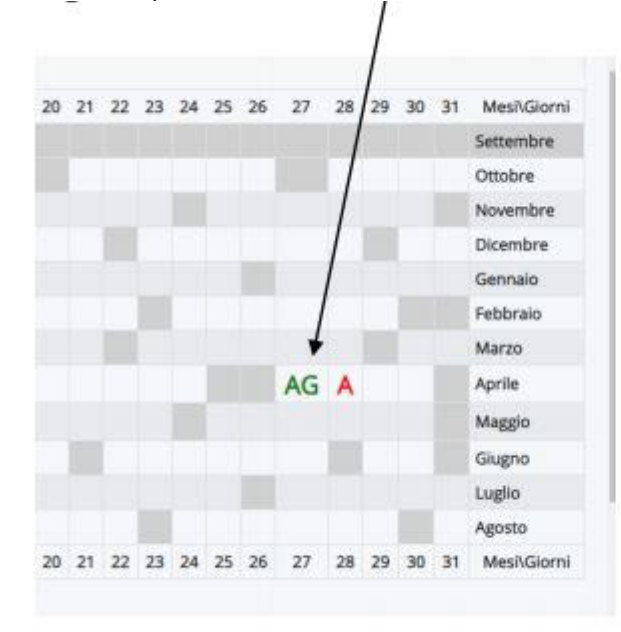

AG= assenza giustificata

A = assenza non giustificata

### ARGOMENTI - EVENTI - DOCUMENTI

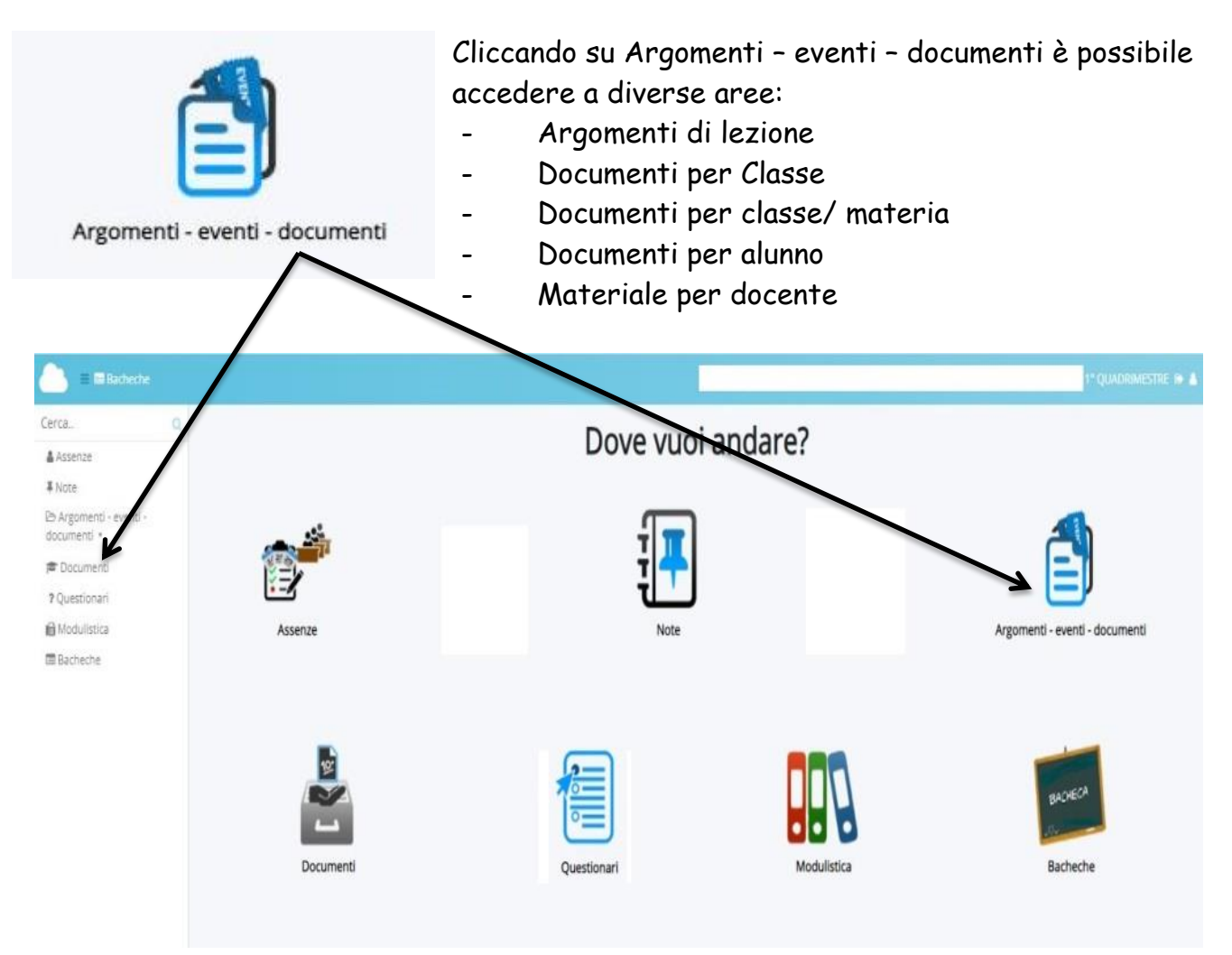

Per visualizzare gli <u>ARGOMENTI</u> delle lezioni svolte nel giorno selezionato ed eventuali <u>COMPITI</u> assegnati per quel giorno, cliccare su ARGOMENTI DI LEZIONE

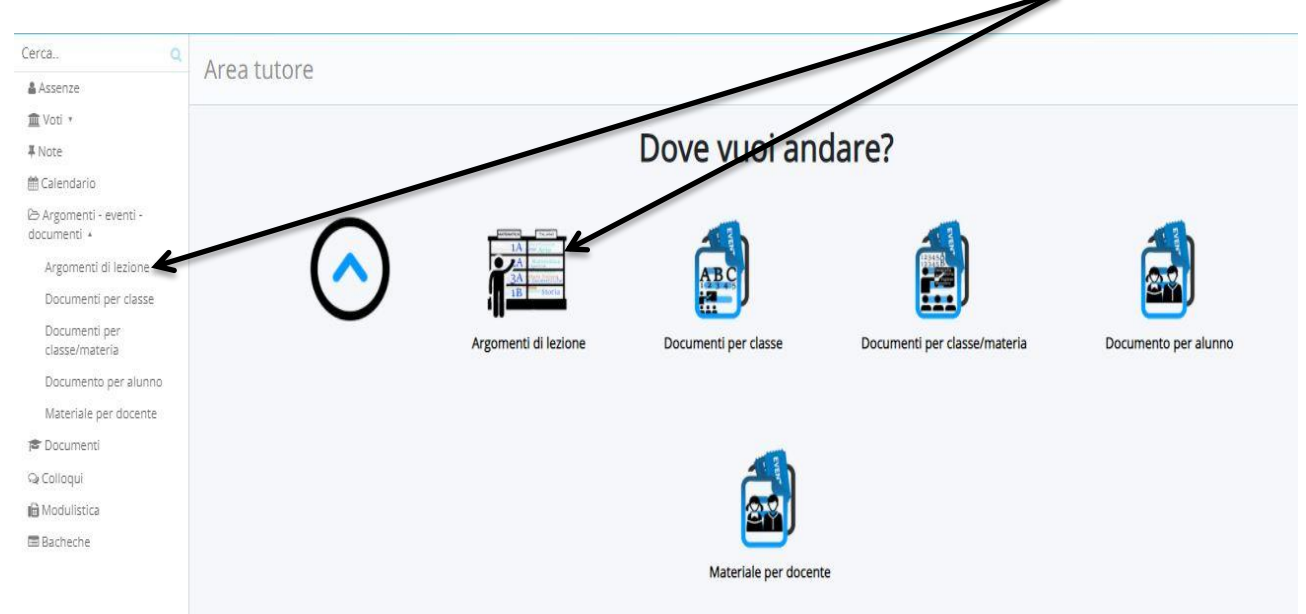

Compare questa schermata:

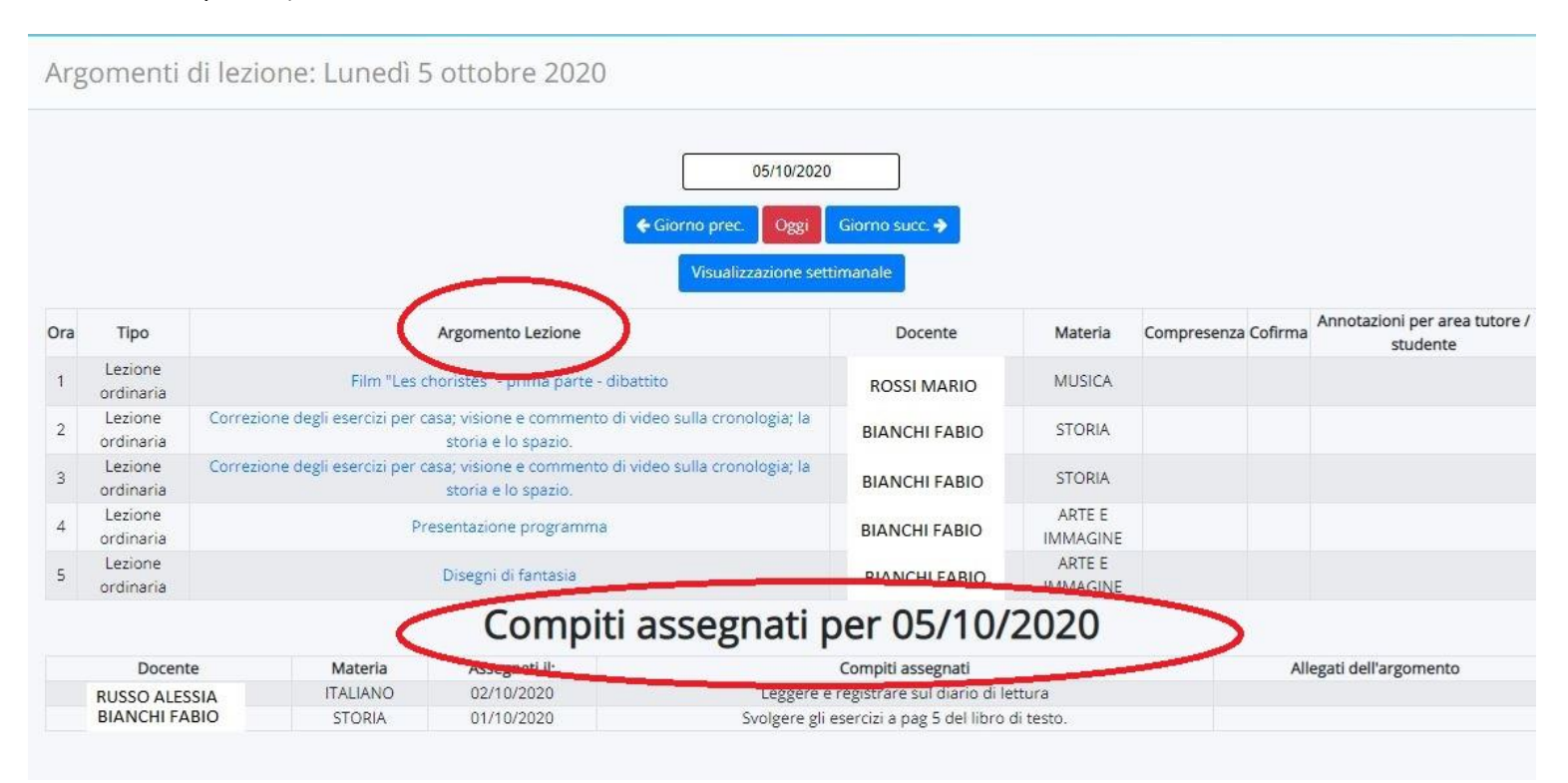

Per visualizzare i compiti assegnati per il giorno successivo o per una determinata data cliccare <u>sull'icona azzura "Giorno succ."</u> oppure selezionare la <u>data interessata</u>

| Cerca Q                                                                         | Argomonti d     | li lozion | o: Vapara     | Electrohya 2020                                                                                       |                                |
|---------------------------------------------------------------------------------|-----------------|-----------|---------------|----------------------------------------------------------------------------------------------------|--------------------------------|
| 🛔 Assenze                                                                       | Aigomenti u     | II IEZIUI | le. venerc    | 119 51001 2020                                                                                        |                                |
| Note Calendario Argomenti - eventi - documenti * Documenti Colloqui Modulistica |                 |           |               | Giorno prec<br>Visualizzazione settimanale<br>Compiti assegnati per 09/10/2020                        |                                |
| 🚍 Bacheche                                                                      | Docente         | Materia   | Assegnati il: | Compiti assegnati                                                                                     | Allegati dell'argomento        |
|                                                                                 | ROSSI MARIO     | ITALIANO  | 07/10/2020    | Studiare pp. 18, 19, 24, 30, 32, 40. Completare la tabella che trovate all'interno del file allegato. | IL TESTO DESCRITTIVO.docx      |
|                                                                                 | ROSSI MARIO     | ITALIANO  | 07/10/2020    | Scegliere un titolo, tra quelli proposti, di lettura                                                  | 7                              |
|                                                                                 | BIANCHI FABIO   | STORIA    | 07/10/2020    | Ripassare le schede sulla preistoria                                                                  |                                |
|                                                                                 | <b>MADI</b> SOF | - T       |               |                                                                                                    | PRIVACY POLICY   COOKIE POLICY |
|                                                                                 |                 |           |               |                                                                                                    |                                |
| I compiti po                                                                    | trebbero        | avere     | anche         | degli allegati che possono essere scaricati cli                                                       | ccando                         |

sull'icona azzurra nella sezione <u>"Allegati dell'argomento"</u>

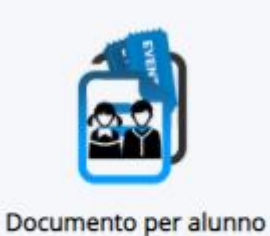

L'area **DOCUMENTI PER ALUNNO** può contenere attività o compiti assegnati al singolo alunno (nel caso di Piano Didattico Personalizzato o altro).

Potrebbe non essere presente alcun documento/evento, in tal caso si visualizzerà la seguente schermata:

| Documenti/eventi p          | er alunno            |  |
|-----------------------------|----------------------|--|
| Documenti/eventi per alunno |                      |  |
|                             | Nessun dato presente |  |
|                             |                      |  |
|                             |                      |  |

### BACHECA

Attraverso la Bacheca della Scuola ciascun genitore potrà visionare le circolari dell'Istituto. Sarà cura dei genitori prendere visione di tutte le comunicazioni, attraverso un accesso quotidiano al Registro. La segreteria in questo modo avrà la possibilità di controllare che le comunicazioni siano state lette da tutti.

Di seguito vengono riportate le indicazioni da seguire:

1. Cliccare sulla voce nel menu a tendina o sull'immagine della BACHECA

| Cerca. Q                                              | Are-tutore |             |              | λ        |
|-------------------------------------------------------|------------|-------------|--------------|----------|
| P Documenti<br>Questionari<br>Modulistica<br>Bacheche |            |             | Dove vuoi an | date?    |
|                                                       | Documenti  | Questionari | Modulistica  | Bacheche |
|                                                       | MADISOFT   |             |              |          |

### 2. Cliccare sul tasto azzurro con l'occhio indicato dalla freccia

| B    | cheche per tutore |                  |
|------|-------------------|------------------|
| 1 ri | ultati            |                  |
|      | Azioni            | Nome pubblico    |
|      | Togli filtri      | Contiene         |
|      | Ricerca           |                  |
|      |                   | BACHECA GENITORI |
|      | Azioni            | Nome pubblico    |
|      |                   |                  |

3. Si aprirà una nuova finestra e scegliere la categoria di interesse

|      | Nuvola           |   | ISTITUTO COMPRENSIVO "MARGHERITA HACK" - PNIC82800X         |
|------|------------------|---|-------------------------------------------------------------|
| Rice | erca             | Q | BACHECA GENITORI - IN PUBBLICAZIONE                         |
| Cat  | egorie 🏦         |   | Archiviati                                                  |
| GENI | ITORI INFANZIA   |   | Utilizzare il menù laterale per aprire le voci di interesse |
| GENI | ITORI PRIMARIA   |   |                                                             |
| GENI | ITORI SECONDARIA |   |                                                             |
|      |                  |   |                                                             |
|      |                  |   |                                                             |

4. Cliccare sulla "i" per visualizzare i documenti allegati

| BACHEC                  | A GENIT    | ORI - IN PU   | BBLICAZION      | IE                         |                                               |                                  |                                  |
|-------------------------|------------|---------------|-----------------|----------------------------|-----------------------------------------------|----------------------------------|----------------------------------|
| Archiviati              |            |               |                 |                            |                                               |                                  | Esci                             |
| 1 risultati             |            |               |                 |                            |                                               |                                  |                                  |
| Azioni                  | Visualizza | Titolario     | Numero registro | Data numero di<br>registro | Oggetto                                       | Data pubblicazione su<br>bacheca | Data archiviazione su<br>bacheca |
| Togli filtri<br>Ricerca |            | Contiene 💌    | Contiene 💌      | Uguale                     | Contiene                                      | Uguale                           | Uguale                           |
|                         | i          | C/27 - ALUNNI | 0001909         | 05-03-2020                 | assegnazione compiti fino al<br>15 marzo 2020 | 05-03-2020                       | 04-04-2020                       |
| Azioni                  | Visualizza | Titolario     | Numero registro | Data numero di<br>registro | Oggetto                                       | Data pubblicazione su<br>bacheca | Data archiviazione su<br>bacheca |

5. Cliccare sul documento per visualizzarlo  $\bigcirc$ Nuvola ISTITUTO COMPRENSIVO "MARGHERITA HACK" - PNIC82800X **BACHECA GENITORI** Esci Ad ogni visualizzazione verrà assegnazione compiti fino al 15 marzo 2020 registrato il dato di lettura che sarà **O** Torna indietro Titolario C/27 - ALUNNI Data pubblicazione poi estrapolabile dalla segreteria. 05/03/2020 insahile Data archiviazione 04/04/2020 n ufficio responsabile specificato Ne Ute responsabile specificato Nessun ut Allegat Ľ assegnazione compiti fino ... ⊨ື istruzioni genitore.png

#### DOCUMENTI

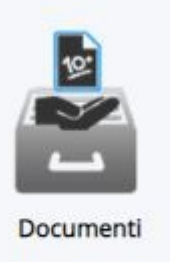

Cliccando sull'immagine DOCUMENTI (o utilizzando la voce sul menu a tendina sulla destra) si potranno scaricare i DOCUMENTI DI VALUTAZIONE QUADRIMESTRALI .

| Spiegazior |
|------------|
|            |
|            |
|            |
|            |

### QUESTIONARI

L'area QUESTIONARI può essere utilizzata per eventuali moduli da sottoporre all'attenzione del genitore da parte del docente o dell'ufficio di segreteria.

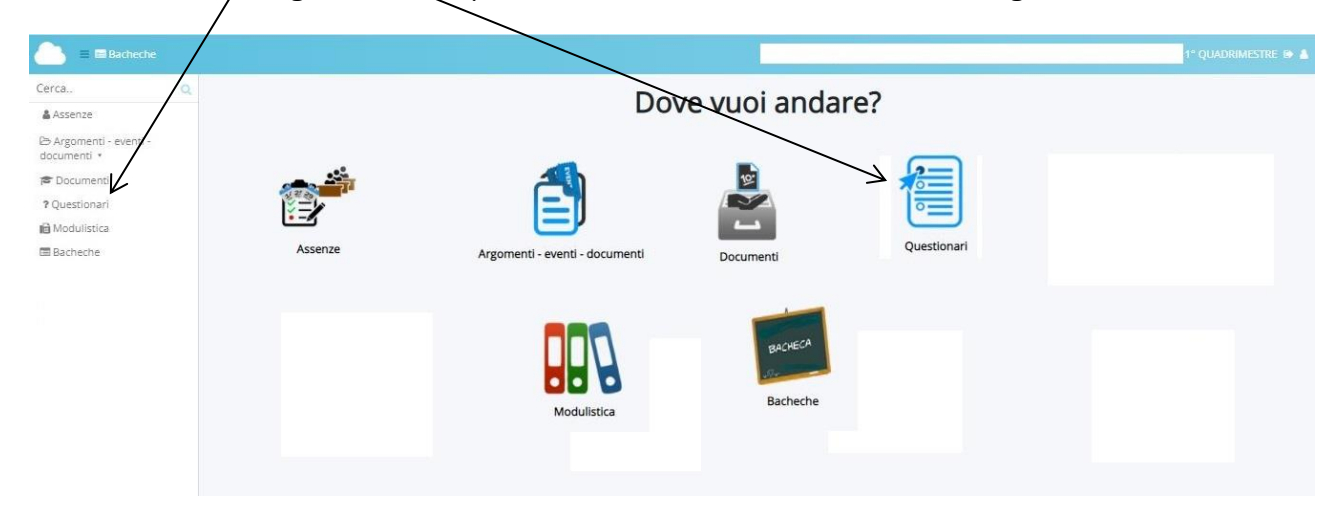

### MODULISTICA

Per la sezione Modulistica, al momento, i genitori continueranno a fare riferimento al sito web dell'Istituto <u>http://www.icmaniago.it/</u>

#### comportamento

- Scuola Secondaria "G. Marconi"
   Maniago
- Scuola Secondaria Vivaro
- Scuola Primaria "Dante
- Alighieri" • Scuola Primaria "A. Manzoni" –
- Maniagolibero
- Scuola Primaria "S. D. Savio" -Vivaro
- Scuola Primaria "San Giovanni Bosco" – Campagna
- Scuola Dell'infanzia Di Campagna
- Scuola Dell'infanzia
   "Monumento Ai Caduti"
- Scuola Dell'infanzia Di Fratta
- Scuola Dell'infanzia Di Sud Ferrovia

#### Segreteria - URP

- Ufficio relazioni con il Pubblico
- Orari di apertura
- Libri di testo
- Modulistica
- IBAN e pagamenti informatici

Sito realizzati